### E i ボード機能改善版 (Ver.20.30) のリリース

クラウドバックアップ機能と機能改善に対応したE i ボード Ver.20.30 の予定をご案内いたします。

※当内容は変更になる可能性があります。

# 1. 発行プログラムと対象バージョン

| 発行プログラム         | 発行バージョン   | バージョンアップの対象  |  |  |
|-----------------|-----------|--------------|--|--|
| E i ボード サーバー版   | Ver.20.30 | Ver.14.10 以降 |  |  |
| E i ボード クライアント版 | Ver.20.30 | Ver.14.10 以降 |  |  |

※E i ボードのみのバージョンアップです。R4 データベースは変わりません。

## 2. 日程

2-1.ダウンロード公開

### 2020年10月27日(火)より公開予定

※ダウンロードマネージャー、会計システムマイページ、お役立ちTools(クライアント版の み)で公開します。

#### 2-2.CD提供

E i ボード Ver.20.30はCD保守のお客様向けのCD配布は致しません。

## 3. クラウドバックアップ機能について

E i ボード Ver.20.30 で追加される「クラウドバックアップ機能」の概要です。

#### 3-1.クラウドバックアップ機能の特徴

R4 シリーズのトータル保守をご契約いただいているお客様向けの特典として「クラウドバックア ップ機能」を追加いたします。

クラウドバックアップ機能は、R4のデータを、暗号化されたクラウド環境にアップロードして5 世代分のバックアップデータを保管する機能です。クラウドのバックアップデータは、災害時に備 える BCP 対策「事業継続計画(Business Continuity Plan)」としての、データ保全に有効です。

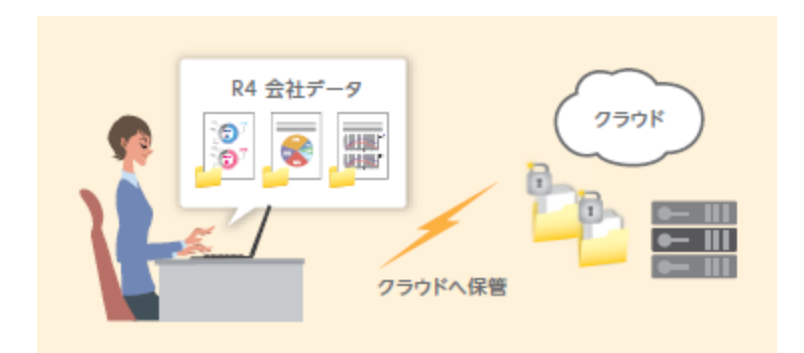

## 3-2.クラウドバックアップ機能のポイント

#### ■利用条件

クラウドバックアップ機能をご利用いただける条件です。

| 利用条件                   | 仕様備考                                                                                       |
|------------------------|--------------------------------------------------------------------------------------------|
| トータル保守 (A/B) 契約を<br>保有 | R4 シリーズ クラウドバックアップ機能は、R4 シリーズのト<br>ータル保守 (A/B)の特典です。保守契約が切れるとクラウド<br>バックアップ、リストアはできなくなります。 |
| インターネット環境              | クラウドバックアップを行う R4 環境の PC にはインターネット環境が必要です。ネットワーク環境の場合、サーバーPC に<br>インターネット環境が必須となります。        |
| E i ボード Ver.20.30 以降   | E i ボード Ver.20.30 以降がセットアップされている必要があ<br>ります。                                               |

## ■クラウドバックアップの仕様

クラウドバックアップの主な仕様です。

| 項目        | 仕様                                                             | 備考                                                  |  |  |
|-----------|----------------------------------------------------------------|-----------------------------------------------------|--|--|
| バックアップ先   | 暗号化したクラウド環境                                                    | AES・256 方式採用(暗号化鍵を利<br>用する暗号化方式。最も鍵長の<br>256bit 採用) |  |  |
| バックアップの方法 | 1ファイル毎に圧縮暗号化して<br>アップロード                                       | 変更があったファイルのみを差分<br>で保管                              |  |  |
| バックアップの対象 | R4 データフォルダー<br>(R4_RDB)内のR4 データベ<br>ース<br>お客様番号1つに対してPC1台<br>分 | 旧アプリデータ、追加フォルダー<br>や共有ドキュメント、汎用データ<br>は不可           |  |  |
| 世代管理      | 5世代                                                            | スケジュールバックアップの世代<br>管理数とは別に管理                        |  |  |
| バックアップ容量  | 無制限                                                            |                                                     |  |  |
| 通信セキュリティ  | SSL を利用した https による通<br>信                                      | https:暗号化通信                                         |  |  |
| リストア方法    | 「指定した会社データのみリス<br>トアする」<br>「すべてのデータをリストアす<br>る」                | E i ボードからリストア                                       |  |  |
| リストア回数    | 保守期間1年で10回                                                     | 指定会社1社のみのリストアはカウ<br>ントされません。保守期間1年で10<br>回です。       |  |  |
| リストア用途    | BCP 対策(事業継続計画)                                                 | パソコン移行時のデータ移行は、通<br>常のバックアップデータをお使いく<br>ださい。        |  |  |

### 3-3.クラウドバックアップの流れ

クラウドバック機能の流れです。

### ■クラウドバックアップの利用設定

クラウドバックアップを利用するための設定です。

| 処理順                                                       | 仕様                                                                                                    |  |  |  |
|-----------------------------------------------------------|----------------------------------------------------------------------------------------------------|--|--|--|
| <ol> <li>記客様情報<br/>利用条件確認</li> </ol>                      | 会計システムマイページにログインして、トータル保守契約を締結<br>していることを確認します。                                                                                                    |  |  |  |
| <ol> <li>2 お客様番号登録</li> </ol>                             | トータル保守契約を保有するお客様番号を「E i ボード」の「お客様番号登録」で設定します。<br>■ 58年毎号登録」で設定します。<br>■ 58年毎号登録<br>★***********************************                                                                                                    |  |  |  |
| <ul> <li>③ 動作環境設定<br/>クラウドバックアッ<br/>プ<br/>有効設定</li> </ul> | 「E i ボード」→「管理メニュー」→「バックアップ・リストア]<br>→[動作環境設定]で、「ロクラウドバックアップを有効とする」に<br>チェックをします。<br>バックアップする R4 データが保管されている PC (サーバーPCま<br>たはスタンドアローン PC) で設定してください。<br>(条件に合わないと選択肢は表示されず、空欄となります。) 「************************************ |  |  |  |

#### ■クラウドバックアップ処理実行

クラウドバックアップは、Eiボードの一時領域を使用するバックアップ(全てをバックアップ、 スケジュールバックアップ(処理年:全て)処理のバックグラウンドで行われます。

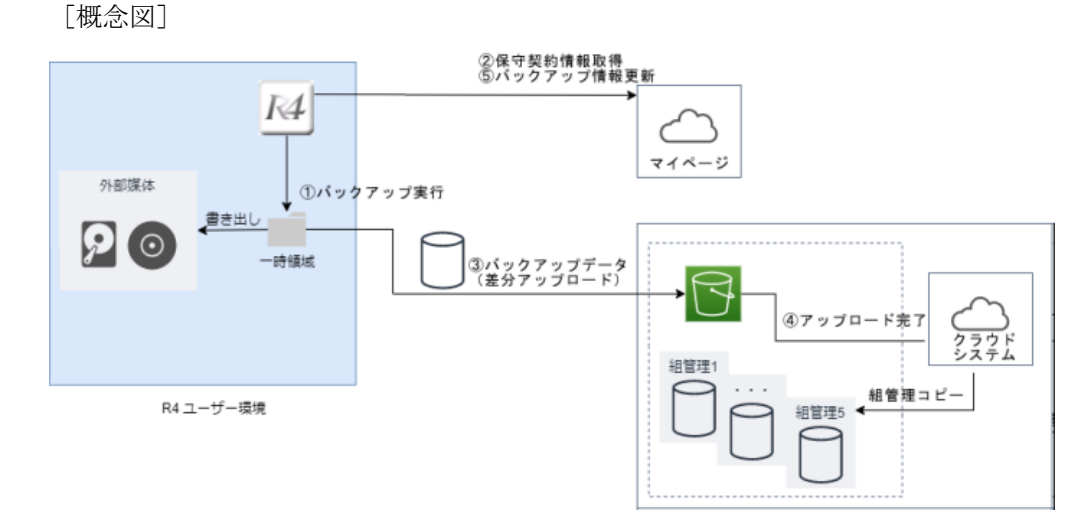

| 処理順               | 仕様                                                                                                    |  |  |
|-------------------|----------------------------------------------------------------------------------------------------|--|--|
| ① バックアップ実行        | E i ボードのスケジュールバックアップ(処理年:全て)または<br>[全てをバックアップ]を実行すると、一時領域へのバックアップ<br>が開始します。<br>外部媒体への書き出しと並行して、メモリ上でバックアップデータ<br>をパスワード付き圧縮データに変換します。 |  |  |
| ② クラウドへアップロー<br>ド | 圧縮されたデータをクラウドへアップロードします。<br>初回は一時領域のデータを全てアップロードするため時間が掛かり<br>ます。2回目以降は差分をアップロードします。                                                   |  |  |
| ③ バックアップ完了        | クラウド上へのアップロードと外部媒体へのバックアップが完了するとバックアップ実行結果が表示されます。<br>クラウド上では、バックアップデータを世代管理する処理が実行され、5世代分のデータが保存されます。                                 |  |  |
| ④ アップロード完了        | アップロードが完了すると、クラウド上で最大5世代の組管理のコ<br>ピーが実行されます。                                                                                           |  |  |
| ⑤ バックアップ情報更新      | バックアップ情報が更新されます。                                                                                                    |  |  |

### ■クラウドバックアップデータリストア

クラウドバックアップデータは、E i ボードの [リストアデータ選択] でクラウドバックアップデ ータを選択してリストアします。

| 処理順                                | 仕様                                                                   |  |  |
|------------------------------------|----------------------------------------------------------------------|--|--|
| <ol> <li>お客様番号登録</li> </ol>        | リストアする PC で「Eiボード」の「お客様番号登録」を行います。                                   |  |  |
| <ol> <li>リストアデータの選択</li> </ol>     | 「E i ボード」の[管理メニュー]→[バックアップ・リストア]→<br>[リストアデータ選択]でクラウドデータを選択します。      |  |  |
| <ol> <li>リストア種別の<br/>選択</li> </ol> | 指定した会社データか、全てのデータをリストアするかを選択します。<br>リストア回数が表示されます。                   |  |  |
| ④ リストア実行                           | クラウドからバックアップデータを解凍しながらダウンロードしてリス<br>トアします。リストアが終了すると、リストア実行結果を表示します。 |  |  |

### ■クラウドバックアップのログ

クラウドバックアップの実行ログはスケジュール設定画面から確認できます。

| <u> </u> 互 スケジュール設定                  |                   |                     |                |         | - • ×   |
|--------------------------------------|-------------------|---------------------|----------------|---------|---------|
| ✓ ¥ 値<br>確定(F10) キャンセル(Esc) 前回結果(F4) | クラウドバックアップログ(F12) | <b>み</b><br>へルプ(F1) |                |         |         |
| 追加( <u>A</u> ) 変更(U)                 | 削除( <u>D</u> )    | データ容 <mark>量</mark> |                |         |         |
| スケジュール設定するバックアップタスクを選択してください         |                   |                     |                |         |         |
| 実行 スケジュール名                           | スケジュール            | バックアップ先名            | フォルダー名         | 前回の実行時刻 | 前回の実行結果 |
| する 🗸 スケジュール1                         | H:¥-ローカルドライフ      | ブサーバー               | H: #work #Test |         |         |
| しない 🗸 スケジュール2                        | H:¥-ローカルドライフ      | ブ サーバー              | H:¥work¥Test   |         |         |

#### ■クラウドバックアップの強制解除

ユーザー設定支援ツールに「クラウドバックアップ強制解除」を追加しました。

クラウドバックアップの設定情報は、設定した PC の情報と紐付きますが、PC の入れ替え等で旧 PC のバックアップ設定情報を解除する場合は「クラウドバックアップ強制解除」を行ってください。その後、新しい PC でクラウドバックアップを有効にしてください。

## 4. その他の変更内容

クラウドバックアップ以外の変更内容は次のとおりです。

#### 4-1.信頼済みサイトへの登録機能

ユーザー設定支援ツールに、R4 シリーズで接続する URL を Internet Explorer の信頼済みサイト に登録する機能を追加します。

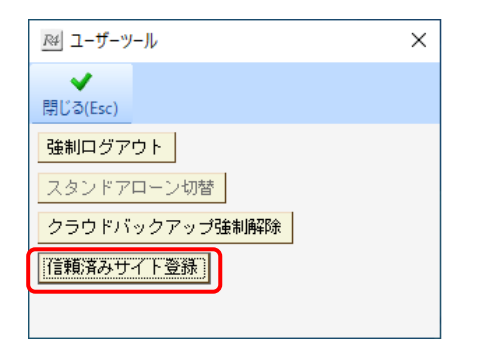

#### 4-2.障害対応

Windowsのログオン後に、「Epson.Accounting.Tools.TaskSchedulerN」は動作を停止しました。」のメッセージが表示される障害に対応します。

# 5. バージョンアップの注意点

■サーバーとクライアントの両方を Ver.20.30 にバージョンアップしてください。

環境を統一するために、サーバーおよび全てのクライアントPCで、Ver.20.20へのバージョンア ップを実施していただくようお願いします。バージョンアップする順番はどちらからでも構いま せん。

※サーバーのバージョンが不一致でもクライアントPCのE i ボードのセットアップでエラーには なりません。

### ■サーバーのE i ボードのバージョンアップはクライアントの R4 アプリケーションを終了して行ってく ださい。

ネットワーク版をお使いになっている場合、サーバーのE i ボードをバージョンアップする前 に、全クライアントのR4アプリケーションを終了してください。

以上、宜しくお願いいたします。